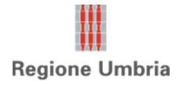

## <u>Procedura per la compilazione ed il rilascio delle Domande di Rettifica nel portale SIAN finalizzata</u> <u>all'integrazione della documentazione prevista da Bando</u>

- 1. Servizi;
- 2. Gestione;
- 3. Sviluppo Rurale 2014-202, compilazione domande di sostegno;

| SISTEMA INFORMATIVO AGRICOLO NAZIONALE |                                                                                                |                |  |  |  |  |  |  |  |  |
|----------------------------------------|------------------------------------------------------------------------------------------------|----------------|--|--|--|--|--|--|--|--|
| Compilazione                           | e Atto                                                                                         | and the second |  |  |  |  |  |  |  |  |
| SUtente: FAAMBROGI1                    | Ricerca Azienda Stampa Multipla Rilascio Multiplo Funzioni Accessorie Cambia Ente              |                |  |  |  |  |  |  |  |  |
|                                        | Ricerca                                                                                        |                |  |  |  |  |  |  |  |  |
|                                        | Tipologia atto DOM. SVI.RUR. REG.UE 1305/13 MISURE NON CONNESSE ALLA SUPERFICIE O AGLI ANIMALI |                |  |  |  |  |  |  |  |  |
|                                        | (*) Valorizzare uno dei campi di ricerca                                                       |                |  |  |  |  |  |  |  |  |
|                                        | Per Soggetto:                                                                                  |                |  |  |  |  |  |  |  |  |
|                                        | CUAA: (*)                                                                                      |                |  |  |  |  |  |  |  |  |
|                                        | Denominazione: (*)                                                                             |                |  |  |  |  |  |  |  |  |
|                                        | Per Atto:                                                                                      |                |  |  |  |  |  |  |  |  |
|                                        | CUAA: (*)                                                                                      |                |  |  |  |  |  |  |  |  |
|                                        | Numero Domanda: (*)                                                                            |                |  |  |  |  |  |  |  |  |
|                                        | Denominazione: (*)                                                                             |                |  |  |  |  |  |  |  |  |
| VER P                                  | Cerca Reimposta                                                                                |                |  |  |  |  |  |  |  |  |
| A A A A                                |                                                                                                |                |  |  |  |  |  |  |  |  |
|                                        |                                                                                                |                |  |  |  |  |  |  |  |  |

## 4. Ricercare Azienda tramite CUAA;

| App 📒 Mail 🙈 II    | занну и нау пасоу и солосскало из и чэсээн оноо эннэсэн нооз<br>IDIANA LINE Nota 💸 TethysFastEngine 🤣 Sentinel Hub EO Br 🔮 Arnie per Api in Leg 🎔 Check-up 🚺 Map of the Cherno 👿 Список населених 📀 Vivai Mola de |  |  |  |  |  |  |  |  |  |
|--------------------|----------------------------------------------------------------------------------------------------|--|--|--|--|--|--|--|--|--|
| SIAN SISTEM        | a Informativo Agricolo Nazionale                                                                                                    |  |  |  |  |  |  |  |  |  |
| Compilazion        | e Atto                                                                                                    |  |  |  |  |  |  |  |  |  |
| Utente: FAAMBROGI1 | Ricerca Azienda Stampa Multipla Rilascio Multiplo Funzioni Accessorie Cambia Ente                                                                                                    |  |  |  |  |  |  |  |  |  |
|                    | Ricerca                                                                                                    |  |  |  |  |  |  |  |  |  |
|                    | Tipologia atto DOM. SVI.RUR. REG.UE 1305/13 MISURE NON CONNESSE ALLA SUPERFICIE O AGLI ANIMALI                                                                                                    |  |  |  |  |  |  |  |  |  |
|                    | (*) Valorizzare uno del campi di ricerca                                                                                                    |  |  |  |  |  |  |  |  |  |
|                    | Per Soggetto:                                                                                                    |  |  |  |  |  |  |  |  |  |
|                    | CUAA: (*) xxxxxxxx                                                                                                    |  |  |  |  |  |  |  |  |  |
|                    | Denominazione: (*)                                                                                                    |  |  |  |  |  |  |  |  |  |
|                    | Per Atto:                                                                                                    |  |  |  |  |  |  |  |  |  |
|                    | CUAA: (*)                                                                                                    |  |  |  |  |  |  |  |  |  |
|                    | Numero Domanda: (*)                                                                                                    |  |  |  |  |  |  |  |  |  |
|                    | Denominazione: (*)                                                                                                    |  |  |  |  |  |  |  |  |  |
| 186 6              | Cerca Reimposta                                                                                                    |  |  |  |  |  |  |  |  |  |
|                    |                                                                                                    |  |  |  |  |  |  |  |  |  |
|                    |                                                                                                    |  |  |  |  |  |  |  |  |  |

5. Cliccare "Lista Atti";

| Compilazione       | a informativo<br>e Atto      | D AGRICOLO I | NAZIONALE                                  |                             |                           |                                                                                                    |                  |
|--------------------|------------------------------|--------------|--------------------------------------------|-----------------------------|---------------------------|----------------------------------------------------------------------------------------------------|------------------|
| Utente: FAAMBROGI1 | Ricerca Azienda              | Cambia Ente  |                                            |                             |                           | and the second second second second second second second second second second second second second second second | 1995 - Barrine A |
| 0                  | Risultato ricer              | ca Soggetti: |                                            |                             |                           |                                                                                                    | 🕐 HELP           |
|                    | Un record trovato.<br>Pag. 1 | ra Fircala   |                                            | Panamiastiono               | Dartifa TVA               | Tramita                                                                                                    | Col              |
|                    | XXXXXXX                      | XXXXXX       | <sup>1</sup> Azienda Agricola XXXXXX       | Denominazione               | XXXXXXXXXXX               | 105.054.001                                                                                                    | ()<br>()         |
| 136                |                              | Auto         | rita' di Gestione: UMBRIA 🗸 Ente: selezior | Lista At0 <sup>®</sup><br>a | Nuovo Atto Variante per C | ambio Beneficiario                                                                                               |                  |

 Selezionare la Domanda di Sostegno da rettificare. A seguire cliccare il pulsante "Domanda di Rettifica";

| App 🧧 Mail 🙉 IN    | IDIANA LINE Nota<br>A INFORMA                                                                                                  | 🔀 TethysFastEngine 🤣 :                  | Sentinel Hub EO Br   | . 🧳 Arnie pe      | er Api in Leg 💙 Cl     | ect-up 💽 M      | lap of the Cherno WC | писок населених 📀       | Vivai Mola della Ba    | » 🗄                             | Elenco di lettur  |
|--------------------|----------------------------------------------------------------------------------------------------|-----------------------------------------|----------------------|-------------------|------------------------|-----------------|----------------------|-------------------------|------------------------|---------------------------------|-------------------|
| Compilazione       | Atto                                                                                                    |                                         |                      |                   |                        |                 |                      |                         |                        |                                 | a service and the |
| Utente: FAAMBROGI1 | Ricerca Azienda Cambia Ente                                                                                                    |                                         |                      |                   |                        |                 |                      |                         |                        |                                 |                   |
|                    | Risultato ricerca Atti                                                                                                    |                                         |                      |                   |                        |                 |                      |                         |                        |                                 | <sub>2</sub> HELP |
|                    | Tipologia atto DOM. SVI.RUR. REG.UE 1305/13 MISURE NON CONNESSE ALLA SUPERFICIE O AGLI ANIMALI<br>Un record trovato.<br>Pag. 1 |                                         |                      |                   |                        | NIMALI          |                      |                         |                        | $\searrow$                      |                   |
|                    | Codice<br>Fiscale                                                                                                    | Denominazione                           | Partita IVA          | Numero<br>Domanda | Tipo Atto              | Sta             | o Avanzamento Lavori | Stato<br>Domanda        | Tramite Misura Autori  | ta' Utilizzo strun<br>finanziar | ienti Sel         |
|                    | XXXX                                                                                                    | Azienda Agricola XXXXXX                 | хххх                 |                   | DOMANDA DI<br>SOSTEGNO |                 | XXXX                 | VALIDA                  | UMBRIA                 | NO                              | ۲                 |
| JAN                | L                                                                                                    | ista Soggetti   [Dettaglio Atto]   Nuov | a Variante Progettua | le Variazione     | dei Progetti Complessi | Rinuncia Totale | Domanda di Rettifica | Cancella Atto Scegliere | motivo rinuncia 🗸 Rinu | ncia Ristampa Rinunc            | a                 |

- La procedura consentirà di rientrare nella Domanda di Sostegno da rettificare con tutte le informazioni già inserite, compreso l'allegato relativo alla cartella compressa ("albero");
- 8. Sarà necessario:
  - Eliminare "l'albero" dalla sezione "Documentazione allegata";
  - Caricare il nuovo "albero" che <u>DOVRA' CONTENERE LA DOCUMENTAZIONE GIA' PRESENTATA</u> <u>PIU' I DOCUMENTI MANCANTI</u> e richiesti con nota regionale ricevuta tramite PEC. Qualora non si possieda sul proprio PC "l'albero" caricato nella Domanda originaria, sarà possibile scaricare in consultazione il file compresso (oggetto della sostituzione), decomprimerlo sul proprio PC, integrarlo con i documenti mancanti, comprimerlo nuovamente e caricarlo nella Domanda di Rettifica.
- 9. Procedere al rilascio della Domanda di Sostegno Rettificata.